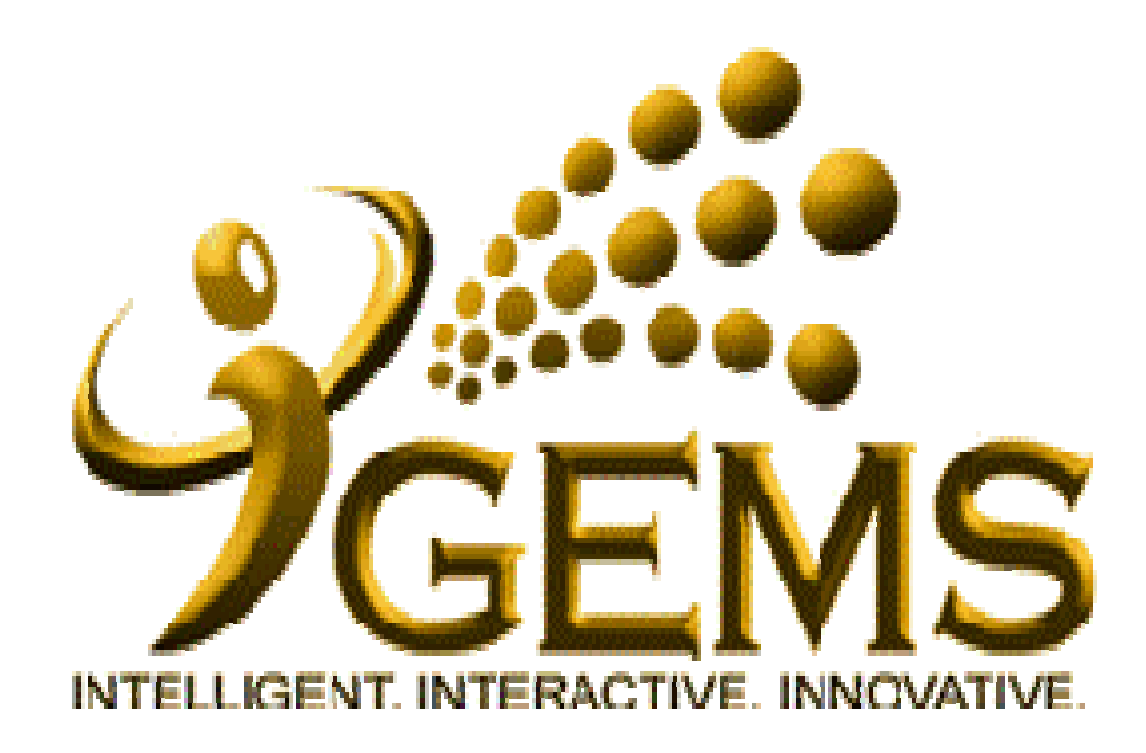

Manual untuk *"SET UP FORGOTTEN PASSWORD"* Bagi pengguna *Self Service* Kemudahan ini memerlukan alamat email tersedia dalam GEMS.

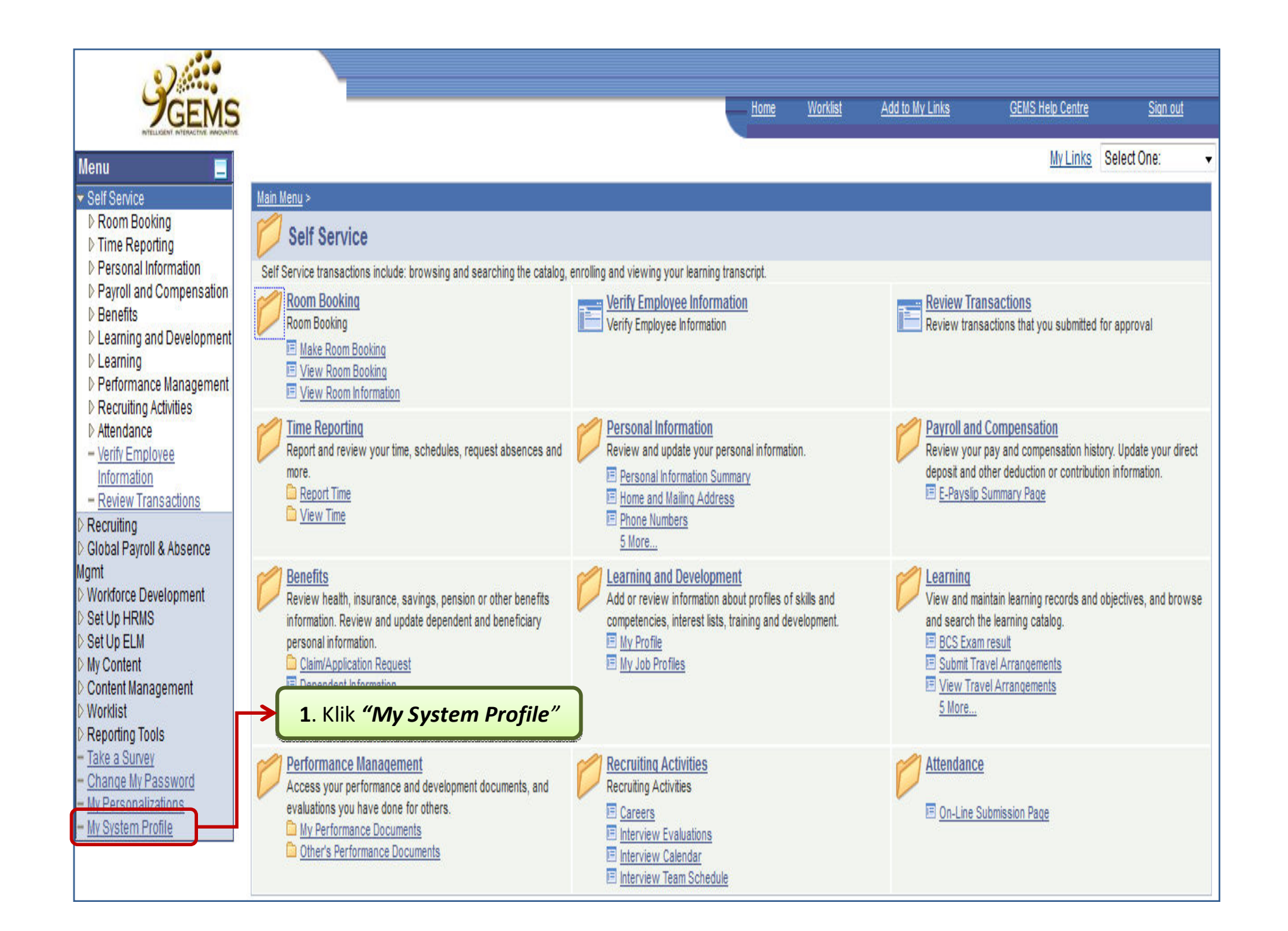

| PIGEMS                                                                                           |                                                                                                    | Home | <u>Worklist</u> | Add to My Links | GEMS Help Centre                                                                                                    | <u>Siqn out</u>                                                                                                    |
|--------------------------------------------------------------------------------------------------|----------------------------------------------------------------------------------------------------|------|-----------------|-----------------|----------------------------------------------------------------------------------------------------|----------------------------------------------------------------------------------------------------|
| Menu 📃                                                                                           |                                                                                                    |      |                 |                 | My Links Se                                                                                                    | lect One: 🔹                                                                                                    |
| <ul> <li>▷ Self Service</li> <li>▷ Recruiting</li> <li>▷ Global Payroll &amp; Absence</li> </ul> |                                                                                                    |      |                 |                 | New Window Cu                                                                                                    | Istomize Page   🖻                                                                                                    |
| Mgmt<br>▷ Workforce Development                                                                  | General Profile Information                                                                        |      |                 |                 |                                                                                                    |                                                                                                    |
| D Set Up HRMS<br>D Set Up ELM                                                                    | ABDUL RAHMAN BIN ABDUL RAHIM                                                                       |      |                 |                 |                                                                                                    |                                                                                                    |
| D Content Management                                                                             | Password                                                                                           |      |                 |                 |                                                                                                    | _                                                                                                    |
| <ul> <li>Worklist</li> <li>Reporting Tools</li> </ul>                                            | Change password                                                                                    |      |                 | 2 Klik "C       | hange or set u                                                                                                    |                                                                                                    |
| <ul> <li><u>Take a Survey</u></li> <li><u>Change My Password</u></li> </ul>                      | Change or set up forgotten password help                                                           |      | $\rightarrow$   | foraotten       | password heli                                                                                                    | p<br>"                                                                                                    |
| <ul> <li><u>My Personalizations</u></li> <li>My System Profile</li> </ul>                        | My preferred language for PIA web pages is: English                                                |      |                 |                 | <i>p</i> , <i>p</i> , |                                                                                                    |
|                                                                                                  | My preferred language for reports and email is:                                                    |      |                 |                 |                                                                                                    |                                                                                                    |
|                                                                                                  | Currency Code: BND Q                                                                               |      |                 |                 |                                                                                                    |                                                                                                    |
|                                                                                                  | Default Mobile Page:                                                                               |      |                 |                 |                                                                                                    |                                                                                                    |
|                                                                                                  | Alternate User                                                                                     |      |                 |                 |                                                                                                    |                                                                                                    |
|                                                                                                  | If you will be temporarily unavailable, you can select an alternate user to receive your routings. |      |                 |                 |                                                                                                    |                                                                                                    |
|                                                                                                  | Alternate User ID:                                                                                 |      |                 |                 |                                                                                                    |                                                                                                    |
|                                                                                                  | From Date: (example: 12/31/2000)                                                                   |      |                 |                 |                                                                                                    |                                                                                                    |
|                                                                                                  | To Date: (example:12/31/2000)                                                                      |      |                 |                 |                                                                                                    |                                                                                                    |
|                                                                                                  | Workflow Attributes                                                                                |      |                 |                 |                                                                                                    |                                                                                                    |
|                                                                                                  | 🕼 Email User 🕼 Worklist User                                                                       |      |                 |                 |                                                                                                    |                                                                                                    |
|                                                                                                  | Miscellaneous User Links                                                                           |      |                 |                 | 2a*Peringatan                                                                                                    | :                                                                                                    |
|                                                                                                  | Email Customize   Find   🚟 First 🗹 1 of 1                                                          | Last |                 | Pas             | stikan alamat e                                                                                                    | mel                                                                                                    |
|                                                                                                  | Primary Email<br>Account Email Type Email Address                                                  |      |                 | tela            | ah dikemaskin                                                                                                    | ikan                                                                                                    |
|                                                                                                  | Business rahman.rahim@psd.gov.bn                                                                   |      |                 |                 | terlebih dahulu                                                                                                    | L                                                                                                    |
|                                                                                                  | Save                                                                                               |      |                 |                 |                                                                                                    | and the second second sec |

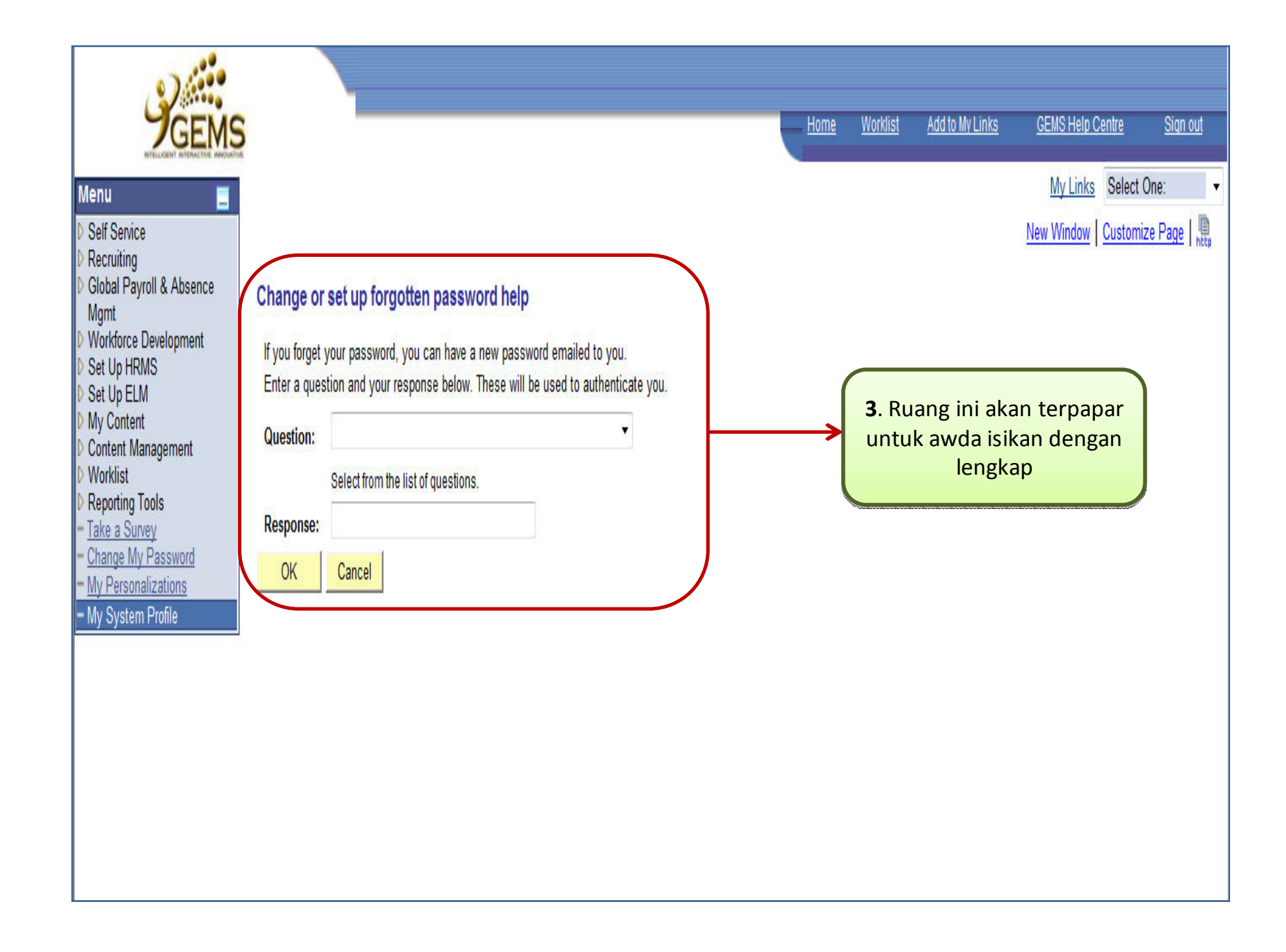

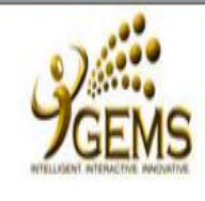

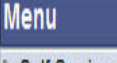

Self Service Recruiting Global Payroll & Absence Mgmt Workforce Development Set Up HRMS Set Up ELM My Content Content Management Worklist Reporting Tools Take a Survey Change My Password - My Personalizations - My System Profile

## Change or set up forgotten password help

If you forget your password, you can have a new password emailed to you. Enter a question and your response below. These will be used to authenticate you.

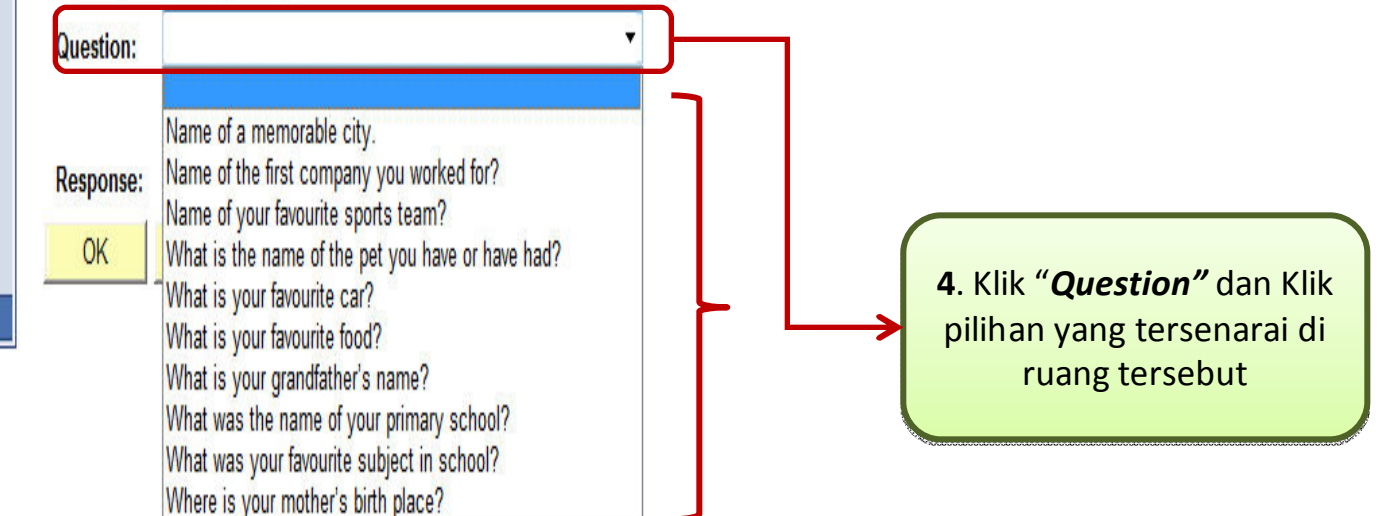

Add to My Links

Home

Worklist

GEMS Help Centre

My Links Select One:

New Window Customize Page

Sign out

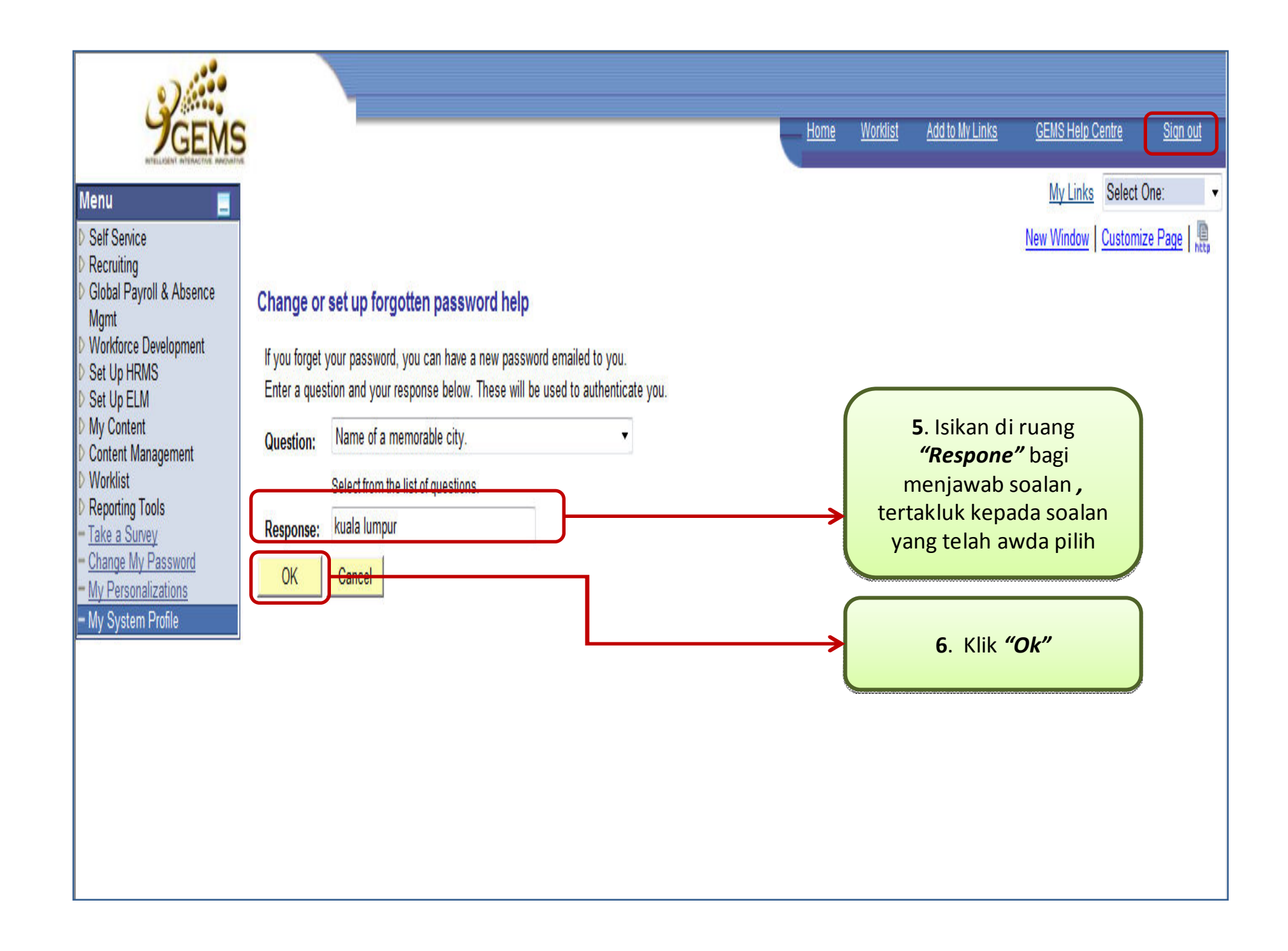

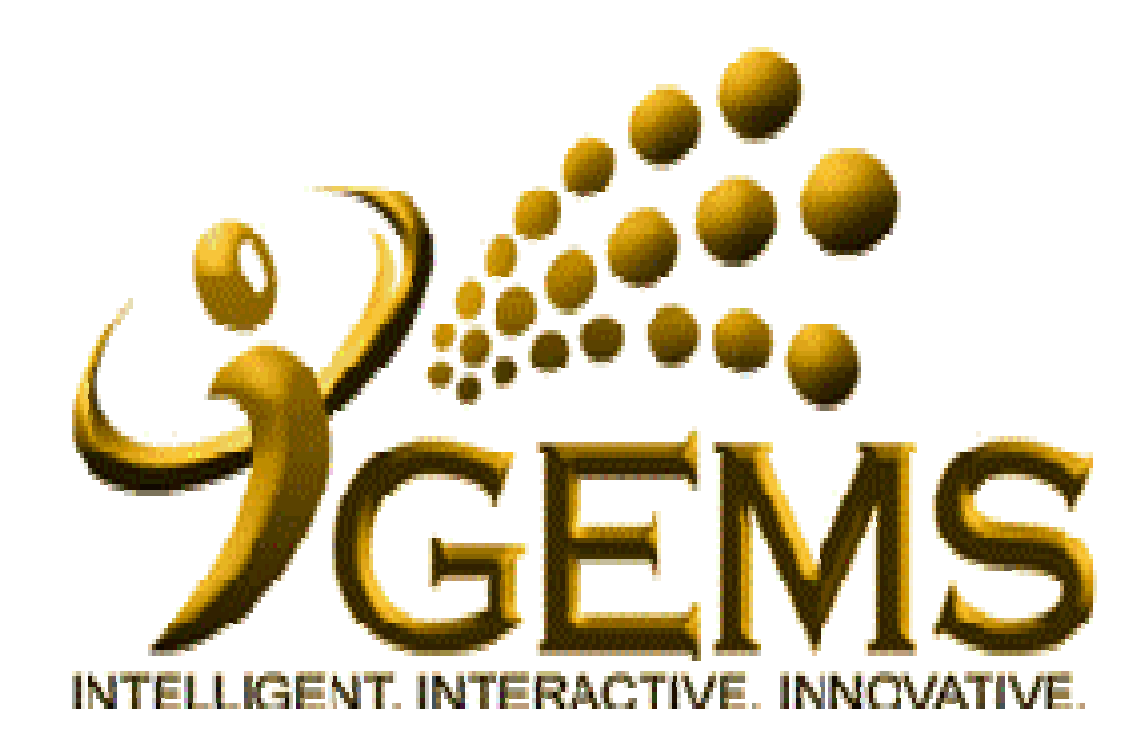

Manual bagi *"Mendapatkan Password Baru"* Bagi pengguna *Self Service* Kemudahan ini memerlukan Set Up Forgotten Password telah dibuat.

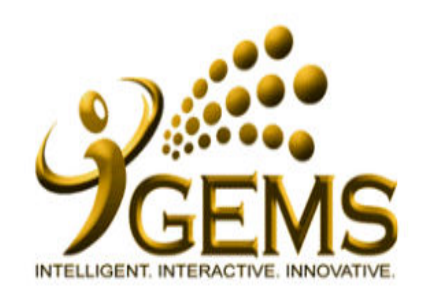

## Today's Date: 1/10/2013

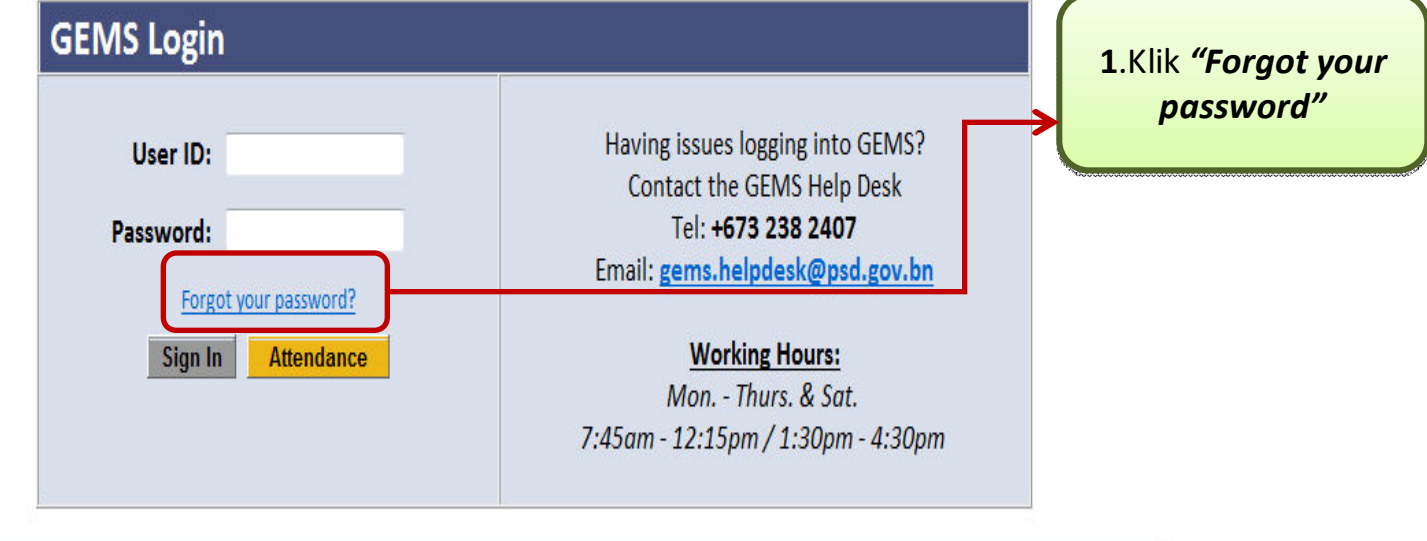

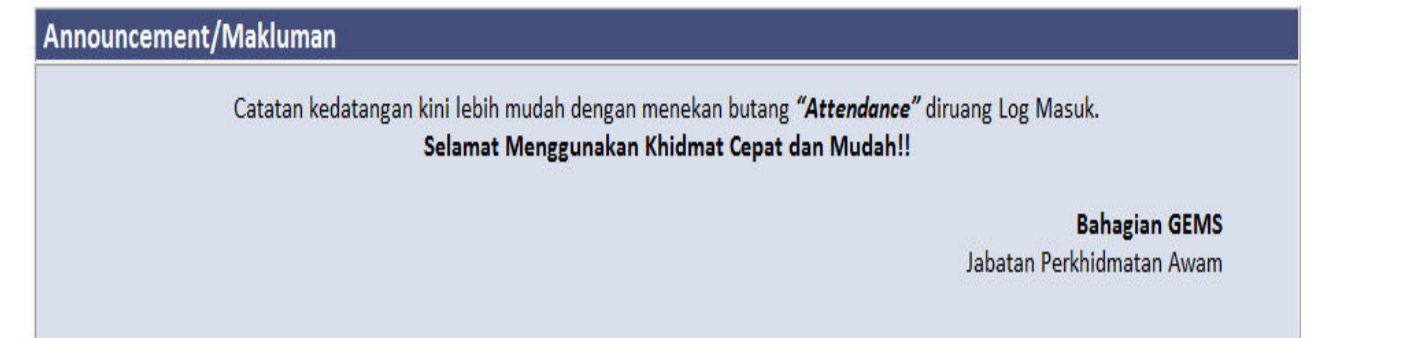

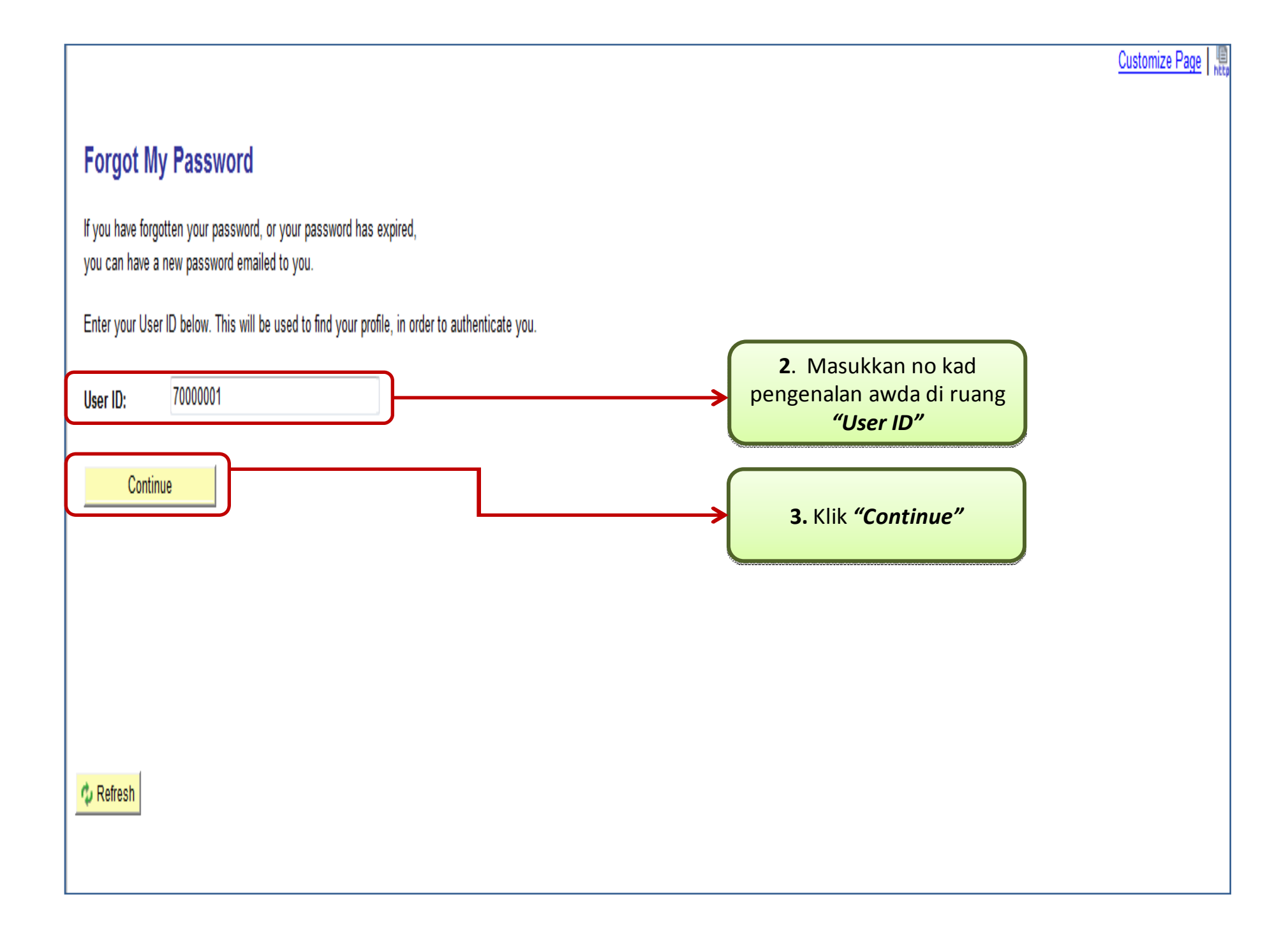

|                                                                                                    | Customize Page |
|----------------------------------------------------------------------------------------------------|----------------|
| Forgot My Password                                                                                                  |                |
| User ID: 70000001                                                                                                   |                |
| Email ID: ramizah.sabtu@psd.gov.bn                                                                                  |                |
| Please answer the following question below for user validation.                                                     |                |
| Question:       Name of a memorable city.         Response:       kuala lumpur         Response:       kuala lumpur |                |
| Email New Password 5. Klik "Email New Password "                                                                    |                |
|                                                                                                    |                |
|                                                                                                    |                |
|                                                                                                    |                |

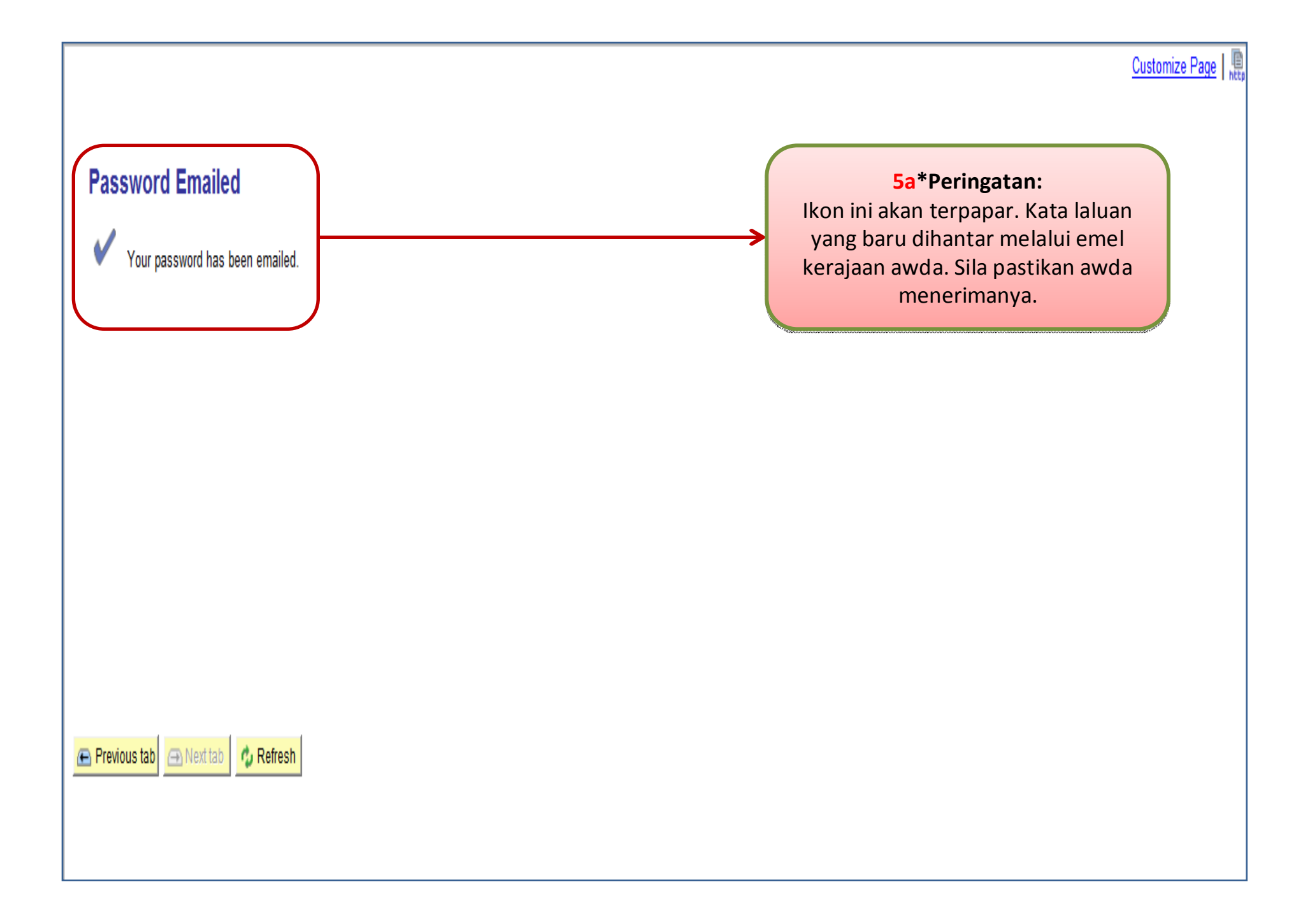

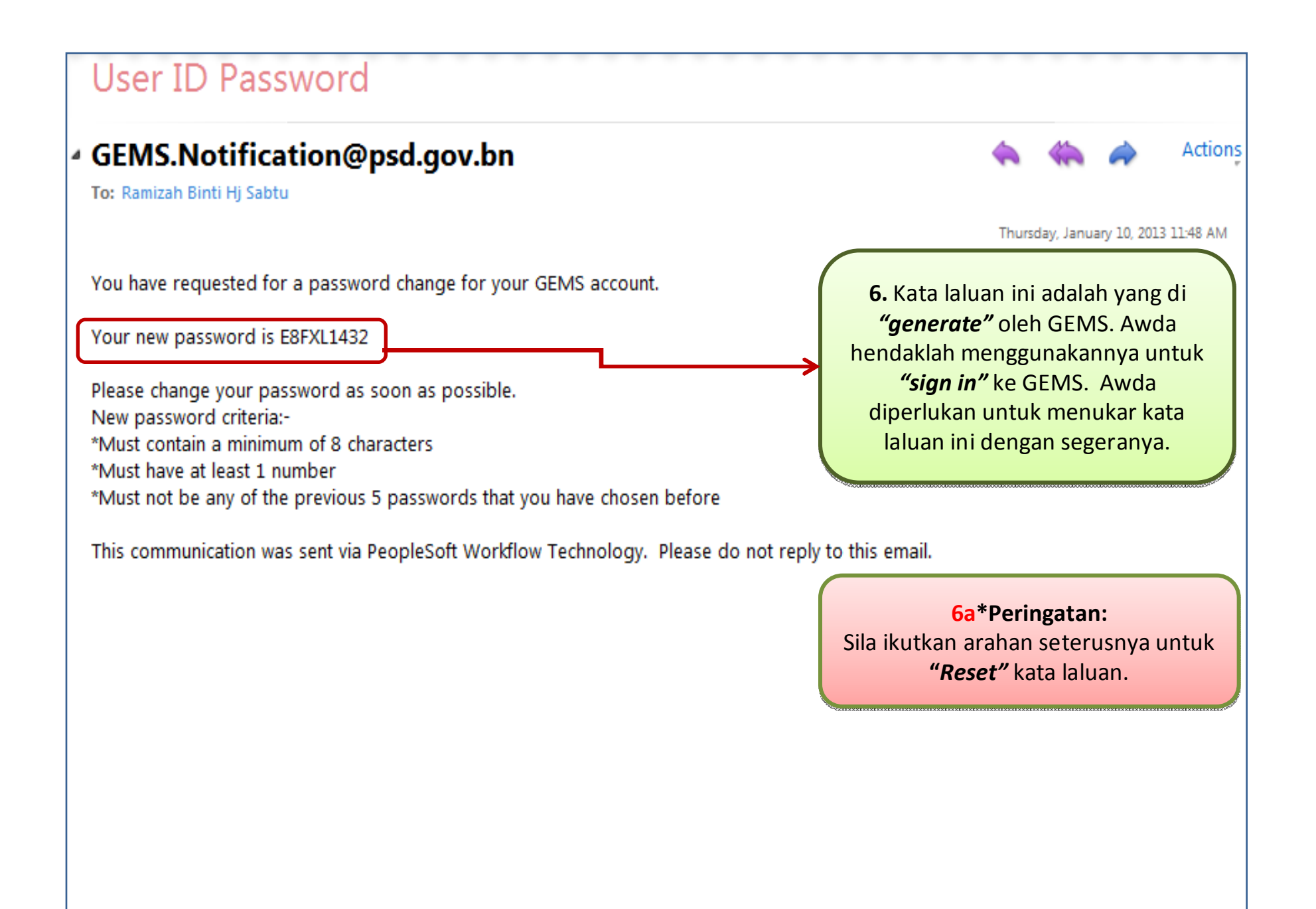

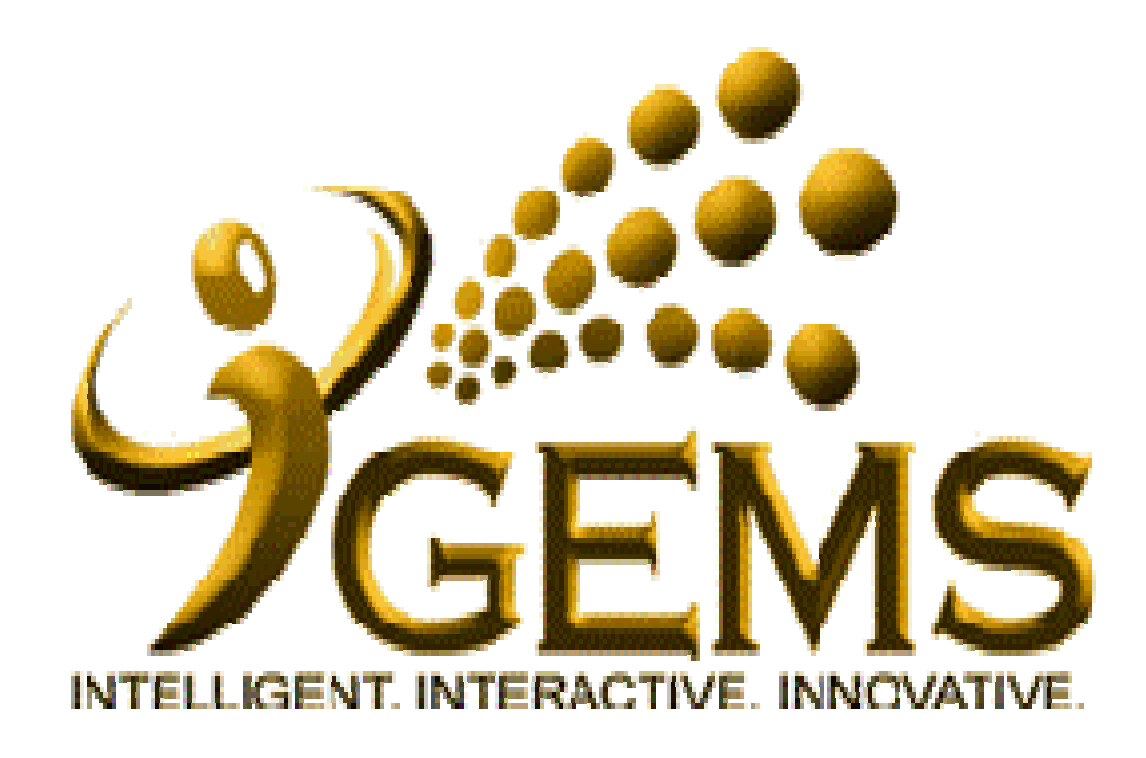

Manual untuk *"RESET PASSWORD"* Bagi pengguna *Self Service* 

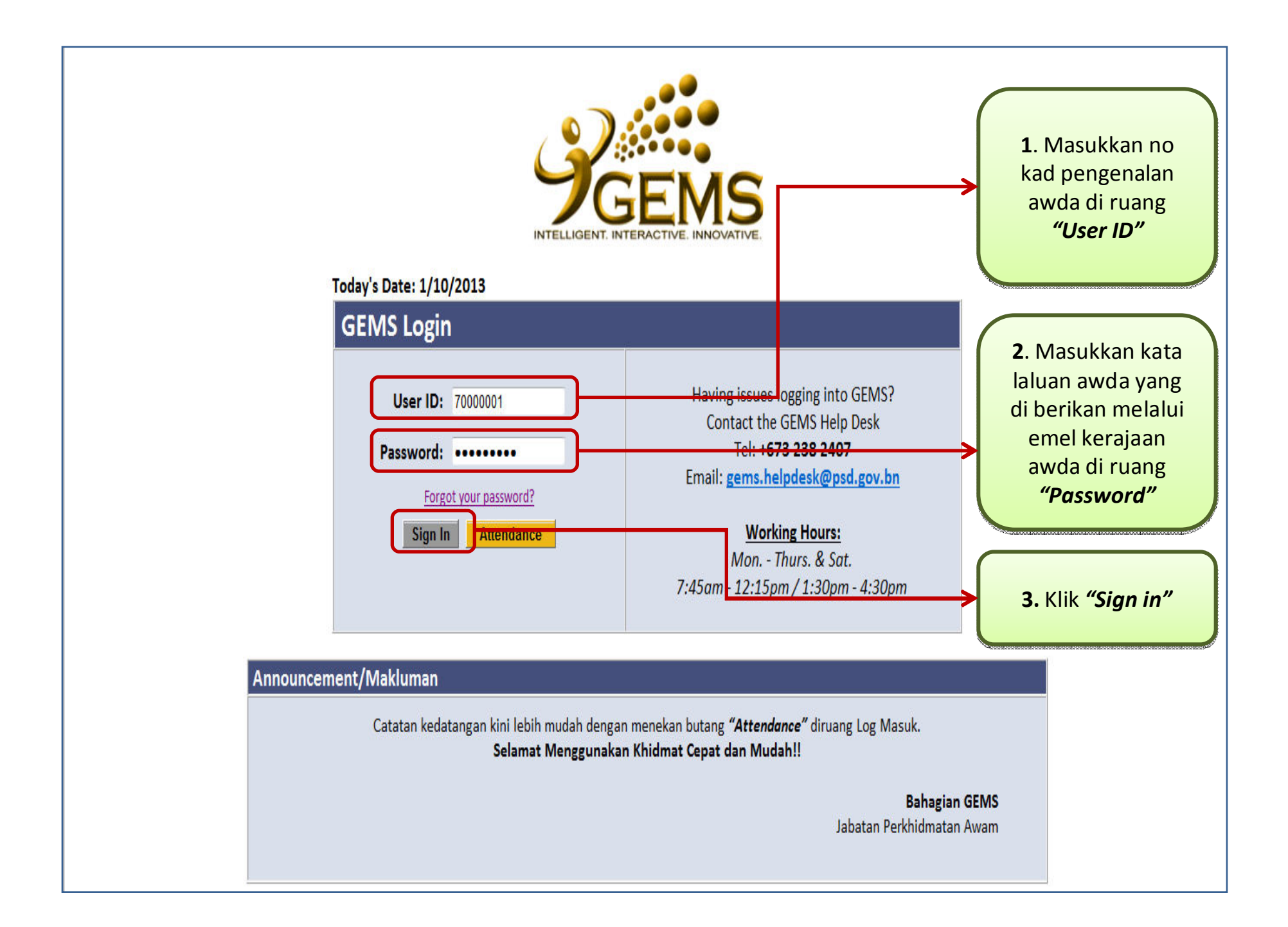

| Personalize <u>Content</u> Layout Thursday, January 10, 2                                                                          | 4. Klik "Change my<br>Password" untuk<br>memperbaharui kata<br>laluan awda                                         | (dd to My Links) <u>GEMS</u><br>My L    | Help Centre <u>Sion out</u><br>.inks Select One: •       |
|----------------------------------------------------------------------------------------------------|----------------------------------------------------------------------------------------------------|-----------------------------------------|----------------------------------------------------------|
| Menu 🛃 🖬                                                                                                    | Welcome 🛛 🔂 🗖                                                                                                    | GEMS Help Centre                        |                                                          |
| D <u>Seri Service</u> D <u>Recruiting</u> D <u>Global Payroll &amp; Absence Mgmt</u> D <u>Workforce Development</u> D Set the HDMS | Welcome to GEMS!                                                                                                   | link at the top right-ha                | on "GEMS Help Centre"<br>and corner to get help on<br>8. |
| D <u>Set Up ELM</u><br>D <u>My Content</u><br>D Content Management                                                                 | "Towards Excellent, Interactive and Integrated Public Service<br>in line with 21st Century's Civil Service Vision" | NEW                                     |                                                          |
| D Worklist<br>D Reporting Tools                                                                                                    |                                                                                                    | Computer Based Traini<br>(Malay Guide): | ng on Absence Request                                    |
| Take a Survey     Change My Password     My Personalizations                                                                       | For any inquiries, please contact GEMS Helpdesk at +6732382407 or email at<br>gems.helpdesk@psd.gov.bn             | • <u>Absence Request (M</u>             | alay Guide)                                              |
| - <u>My System Profile</u>                                                                                                    |                                                                                                    |                                         |                                                          |
| Discussion Forums 🛛 🖬 🖬                                                                                                    | GEMS News 🛛 🖉 🗖                                                                                                    | Quick Links                             |                                                          |
| No Discussions available                                                                                                    | Jata Bagi Pegawai dan Kakitangan Kerajaan                                                                          | My E-mail                               | My Calendar                                              |
|                                                                                                    | Assalamualaikum / Salam Sejahtera,                                                                                 | My Payslips                             | My Benefits                                              |
|                                                                                                    | Bagi pihak Pengurusan GEMS, kami ingin memperkenalkan mengenai proses <i>Pengesahan</i>                            | My Performance                          | <u>My Learning</u>                                       |
|                                                                                                    | Data di dalam GEMS, yang mana pegawai dan kakitangan kerajaan akan dapat mengesahkan                               | My Careers                              | <u>My Reports</u>                                        |
|                                                                                                    | dan mempastikan data peribadi dan data perkhidmatan mereka adalah betul dan terkini.                               | <u>My Surveys</u>                       | My Time & Attendance                                     |
|                                                                                                    | Pada masa ini, proses ini kini boleh digunakan oleh jabatan - jabatan dibawah Jabatan Perdana                      | Team Learning                           | Request Absence                                          |
|                                                                                                    | Menteri, Kementerian Kewangan, Kementerian Perhubungan, Kementerian Hal Ehwal Ugama                                | My Exam Results                         |                                                          |
|                                                                                                    | dan Kementerian Pertahanan dan akan dilancarkan kepada kementerian - kementerian dan                               | Mul anua Dalamaa                        |                                                          |
|                                                                                                    | jadatan - jadatan yang lain secara bergilir - gilir. Aktiviti - aktiviti mass briefing dan roving,                 | My Leave Balance                        | 2 E                                                      |

| GEMS                                                                                                    | Home Worklist Add to My Links GEMS Help Centre Sign of                                                                                                    | <u>out</u> |
|----------------------------------------------------------------------------------------------------|----------------------------------------------------------------------------------------------------|------------|
| Menu         D Self Service         D Recruiting         D Global Payroll & Absence         Mgmt         D Workforce Development         D Set Up HRMS         D Set Up ELM         D My Content         D Content Management         D Worklist         D Reporting Tools         - Take a Survey         - Change My Password         - My Personalizations         - My System Profile | My Links       Select One:         New Window       Customize Page         Change Password       Customize Tage         User ID:       70000001         Description:       ABDUL RAHMAN BIN ABDUL RAHIM         *Current Password:       S. Ruang "Change         *New Password:       S. Ruang "Change         *Confirm Password:       untuk awda isikan         *Confirm Password:       untuk awda isikan |            |
|                                                                                                    | Change Password                                                                                                    |            |

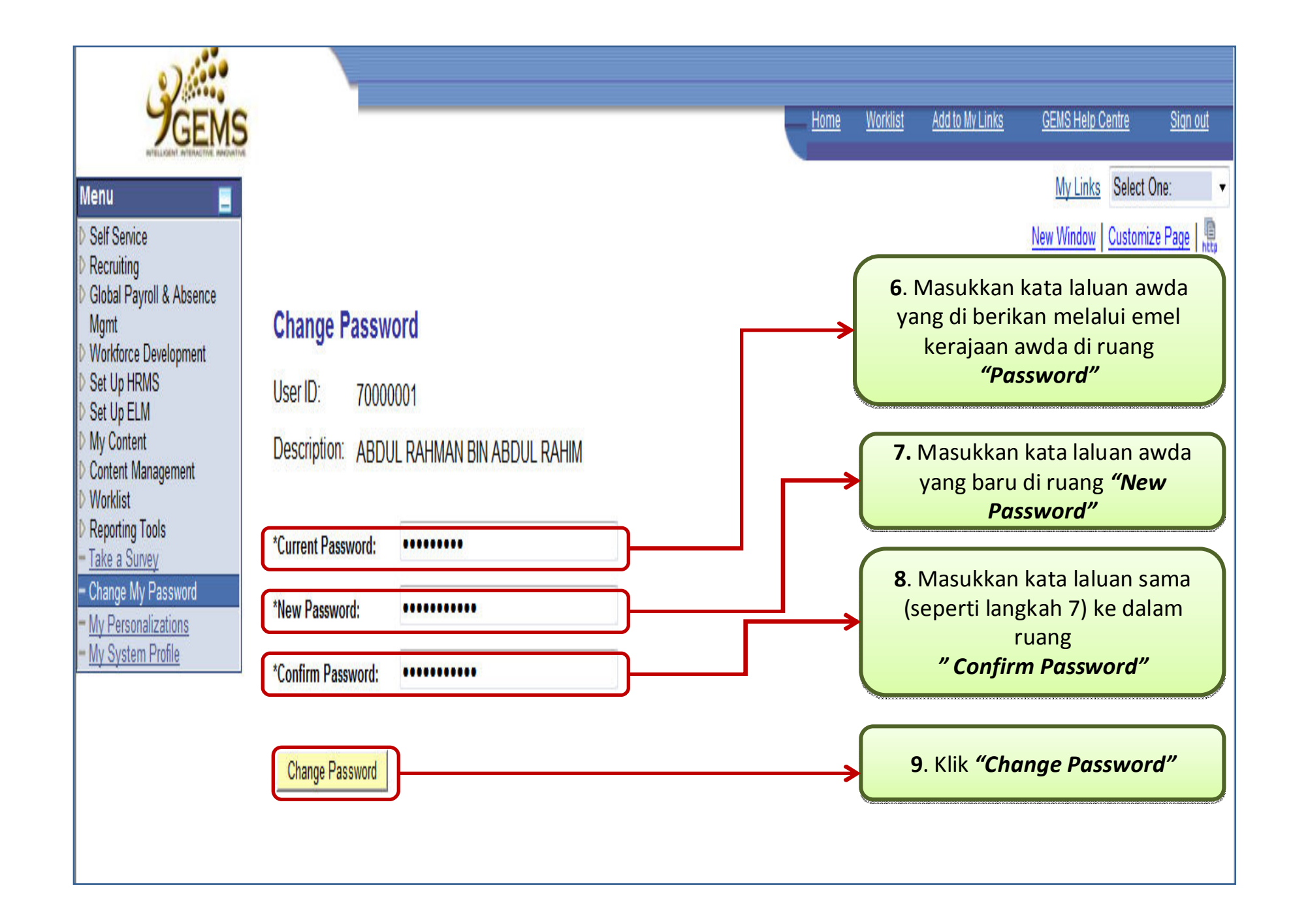

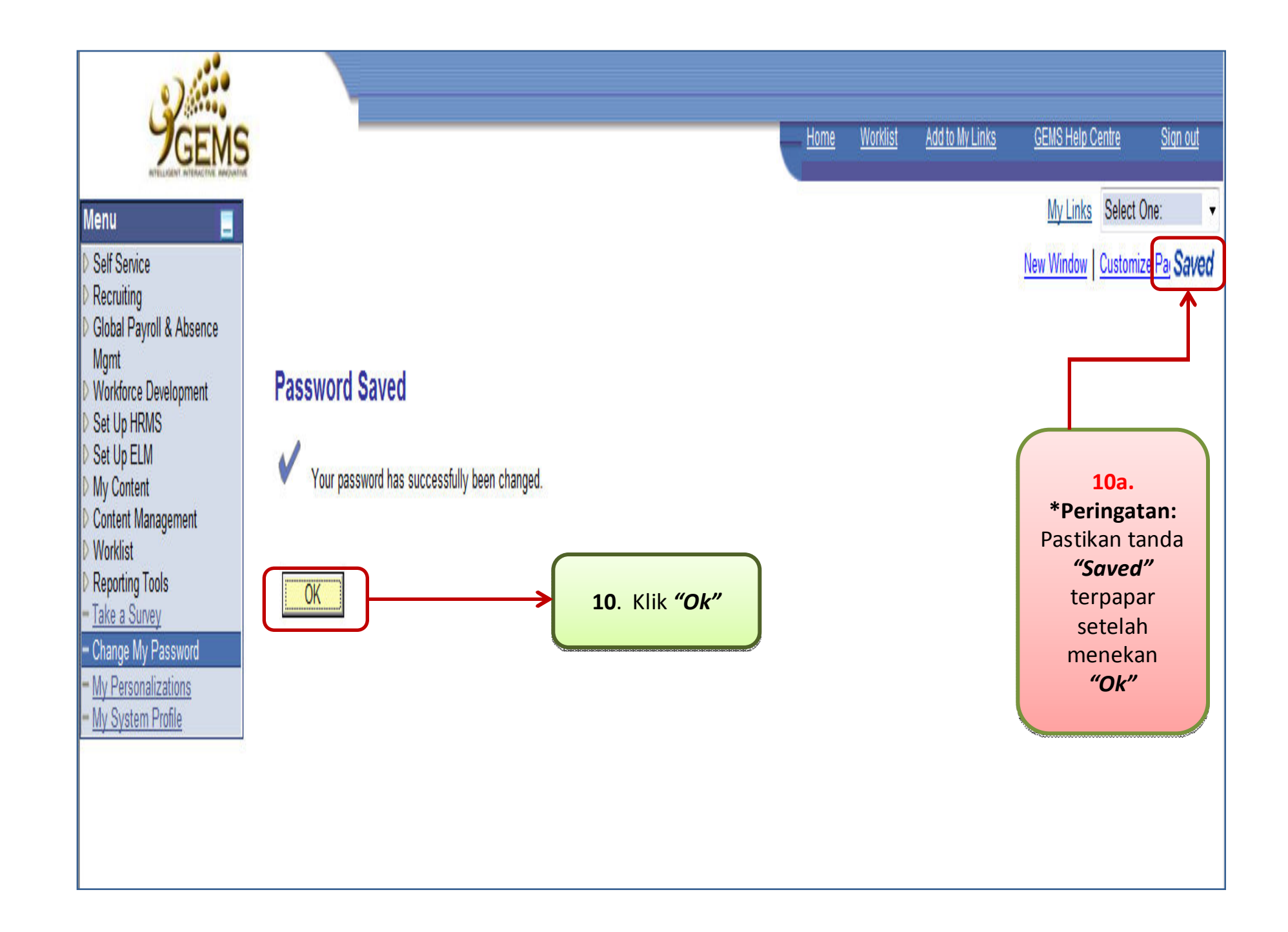

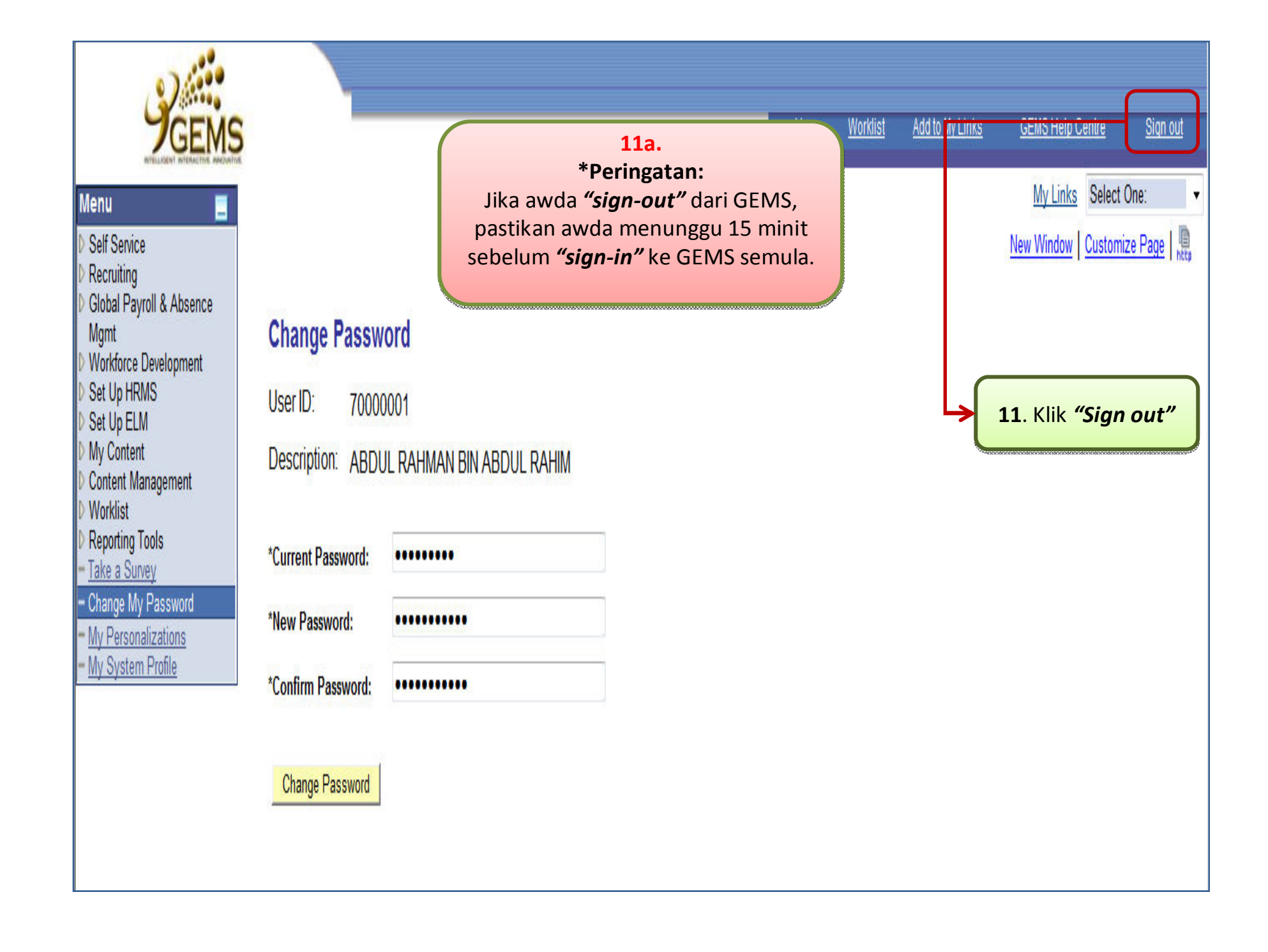